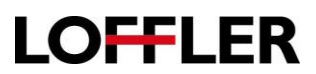

# Canon ImageRUNNER Advance: Register, Delete and Print to and From a Mailbox

| Register a mailbox from the Remote                                                                                                    | e User Interface                                                                                                    |
|----------------------------------------------------------------------------------------------------|----------------------------------------------------------------------------------------------------|
| 1. Open a browser at the computer and enter the IP address of the device.                                                                                                    |                                                                                                    |
| <ol> <li>If prompted, enter the System<br/>Manager ID and System Manager<br/>PIN. Select Administrator Login<br/>button to log in.</li> </ol>                                                                                                    | Log In     RADY CSSSS / RADY CSSSS /      System Manager ID:     System Manager ID:     System Manager ID:     System Manager ID:     System Manager ID:     System Manager ID:     System Manager ID:     Gryndyd CANON NC: 2005 All System     Garward Dark System     Garward Dark System     Garward Dark System                                                                                      |
| 3. Select Access Received/Stored<br>Files.                                                                                                    | Basic Tools Access Received/Stored Files                                                                                                    |
| 4. Select the <b>Mail Box</b> list to register add a mailbox for general access.                                                                                                    | Mail Box                                                                                                    |
| <b>Confidential Inbox</b> is used by the system for fax forwarding. <b>Memory RX</b> Inbox is used by the system for other features.                                                                                                    | Memory RX Inbox<br>Confidential Fax Inbox                                                                                                    |
| 5. Select the link of an unregistered                                                                                                    | Mail Box  Enter the box number to open and then click (Open], or select the number from below.                                                                                                    |
|                                                                                                    | Box Number Name                                                                                                    |
| <ul><li>6. Select the Setting button.</li></ul>                                                                                                    | Box Number Name                                                                                                    |
| <ul> <li>6. Select the Setting button.</li> <li>7. Enter the name of the box in the Name field.</li> </ul>                                                                                                    | Box Number     Name                                                                                                    |
| <ul> <li>6. Select the Setting button.</li> <li>7. Enter the name of the box in the Name field.</li> <li>8. Optional: Enable the PIN to secure the mailbox. Place a check mark next to the Set PIN field, enter a pin number in the PIN field, enter the PIN again to confirm.</li> </ul>                                                                                                    | Box Number Name     Image: Delete     Mail Box     O     Settings:     Type     Pinet List     Settings:     Type     Pinet List     Settings:     Type     Pinet List     Settings:     Type     Pinet List     Settings:     Type     Pinet List     Settings:     Type     Pinet List     Settings:     Type     Pinet List     Settings:     Type     Pinet List        Settings:                     |
| <ul> <li>6. Select the Setting button.</li> <li>7. Enter the name of the box in the Name field.</li> <li>8. Optional: Enable the PIN to secure the mailbox. Place a check mark next to the Set PIN field, enter a pin number in the PIN field, enter the PIN again to confirm.</li> <li>Note: The parameter to auto delete the contents of the mailbox cannot be set from this window. Set the auto delete time on the copier.</li> </ul> | bouther Nume     Instriction     Point Book     O     Set/Register Mail Books     Ext/Register Mail Books     Ext/Register Mail Books     Ext/Register Mail Books        Ext/Register Mail Books        Ext/Register Mail Books        Ext/Register Mail Books        Ext/Register Mail Books           Ext/Register Mail Books           Ext/Register Mail Books                 Ext/Register Mail Books |

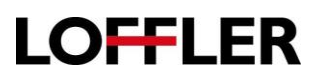

| Re | egister a mailbox at the Copier.                                                                |                                                                                                    |
|----|-------------------------------------------------------------------------------------------------|----------------------------------------------------------------------------------------------------|
| 1. | On the front panel of the copier, select the <b>Settings/Registration</b> button.               |                                                                                                    |
| 2. | Log in if necessary. Enter the <b>System</b><br>Manager ID and System Manager<br>PIN.           | Enter the System Manager ID and PIN using the numeric keys.  System Manager ID                                                                                                    |
| 3. | Select the Log In button.                                                                       | System<br>Manager PIN                                                                                                    |
|    |                                                                                                 | Log In X Cancel Log in J                                                                                                    |
| 4. | Select the following path to access the mailbox registration window.                            | Select an item to set.                                                                                                    |
|    | Function Settings>>Store Access<br>Files>> Mailbox Settings>>Register<br>Mail Boxes.            | Top       Set/Register Mail Boxes         Function Settings       Settings for All Mail Boxes         Mail Box Settings       Box Security Settings         Image: Set Up       Image: Settings         Image: Settings       Image: Settings         Image: Settings       Image: Settings |
| 5. | Select an unregistered mailbox.                                                                 | Instrument       Last Updated: 12/15/2017 17:12:03         Enter the box number to open and then click [Open_] or select the number from below.       Box Number (00-99): Open_         Box Number       Name         Used (%)       0                                                                                                    |
| 6. | Enter a <b>Name</b> for the mailbox.                                                            | Settings/Registration                                                                                                    |
| 7. | Optional feature: Enter a <b>PIN</b> to lock the mailbox. Re-enter the pin to confirm the code. | <mail 04="" box=""></mail>                                                                                                    |
| 8. | Use the plus and minus buttons to adjust the <b>Time Until Auto Delete</b> parameter.           | Box Name  PIN Leave blank if not required.                                                                                                    |
|    | Note: An entry of zero turns off the auto delete feature.                                       | (0=Off/1; 2; 3; 6; 12 hr./1; 2; 3; 7; 30 days)                                                                                                    |
|    | Note: It is usual to leave <b>Print When</b><br><b>Storing from Print Drive</b> Off.            | Print When Storing from Printer Driver On Off                                                                                                    |
| 9. | Select <b>OK</b> to confirm and close registration window.                                      | X Cancel OK                                                                                                    |

©2018 Loffler Companies

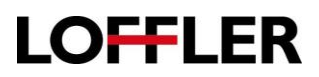

| De | eleting a mailbox from the Remote L                                                                                                    | Jser Interface.                                                                                                    |
|----|----------------------------------------------------------------------------------------------------|----------------------------------------------------------------------------------------------------|
| 1. | Type the IP address of the Cannon<br>ImageRUNNER Advance in the URL<br>address                                                                      |                                                                                                    |
| 2. | If prompted, enter the <b>System</b><br><b>Manager ID</b> and <b>System Manager</b><br><b>PIN</b> . Select Administrator Login button<br>to log in. | Cention Log In R.AOV COSS / R.AOV COSS / R.AOV COSS / R.AOV COSS / System Manager Dis System Manager Pist Cennal users can log in Without entring a system manager D and system manager Pist Cennal users can log in Without entring a system manager Administration Login Cennal Log In Cennal Log In C |
|    | Note: Unless the PIN is known, you<br>must be logged in as an administrator<br>to delete mailboxes with PIN numbers                                 |                                                                                                    |
| 3. | Select Access Received/Stored Files.                                                                                                    | Basic Tools Access Received/Stored Files                                                                                                    |
| 4. | Select the mailbox to be deleted.                                                                                                    | Access Received/Stored Files : Mail Box          Mail Box         Enter the box number to open and then click [Open], or select the number from below.         Box Number       Box Name         Image: Image: Image                                                                                                    |
| 5. | Select the <b>Settings</b> button.                                                                                                    | Mail Box       00       Last Updated : 12/15/2017 17:16:48         Print       Send       Duplicate       Delete       Merge Files       Insert Pages       Print List         Total 0 files       Select       Type       File Name       Pages Date/Time                                                                                                    |
| 6. | Clear the name in the Name field.                                                                                                    | Access Received/Stored Files : Mail Box > Box Content List > Set/Register Mail Boxes                                                                                                    |
| 7. | In the case where a PIN is enabled,<br>uncheck the check mark next to the<br><b>Set PIN</b> field. Clear the pin number<br>from the PIN field,      | Set/Register Mail Boxes Last Updated : 10/30/2019 9:24:21 AM OK Cancel Box Number : 04 Box Name : Iraining 1 ×                                                                                                    |
| 8. | Select <b>OK</b> to save and close.                                                                                                    | Set PIN         PIN :         Confirm :         (Max 7 digits)         Set URL Send         URL Send :         Not set.         Select Destination         Print Files upon Storing from Printer Driver                                                                                                    |

©2018 Loffler Companies

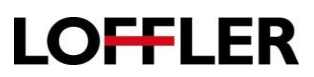

| De | eleting a mailbox from the Copier.                                                                                                    |                                                                                                    |
|----|----------------------------------------------------------------------------------------------------|----------------------------------------------------------------------------------------------------|
| 1. | On the front panel of the copier, select the Settings/Registration button.                                                                 | $( \mathfrak{S} )$                                                                                        |
| 2. | If prompted, enter the <b>System</b><br>Manager ID and System Manager<br>PIN.                                                              | Enter the System Manager ID and PIN using the numeric keys.  System Manager ID                            |
| 3. | Select the Log In button.                                                                                                    | System<br>Manager PIN                                                                                     |
|    | Note: Deleting mailboxes with PIN<br>codes require you to be logged in as<br>an administrator unless the PIN for that<br>mailbox is known. | Log In X Cancel Log in J                                                                                  |
| 4. | Select the following path to access the mailbox registration window.                                                                       | Select an item to set.                                                                                    |
| 5. | Function Settings>>Store Access<br>Files>> Mailbox Settings>>Register<br>Mail Boxes.                                                       | Top       • Set/Register Mail Boxes         Function Settings       >>>>>>>>>>>>>>>>>>>>>>>>>>>>>>        |
| 6. | Select the mailbox to be deleted.                                                                                                    | Set/Register Mail Boxes>                                                                                  |
| 7. | If prompted, enter the known PIN code for this mailbox, If the code is                                                                     | 🎸 Mail Box                                                                                                |
|    | unknown, log in as an administrator to<br>enable the ability to delete mailboxes                                                           | Box No. Name Used                                                                                         |
|    | with unknown PINs.                                                                                                    | 🧇 00 Faxes 0% 🚫                                                                                           |
|    |                                                                                                    | Ø1 0%                                                                                                    |
|    |                                                                                                    | <box 00="" pin=""><br/>Enter the PIN of this box.<br/>Enter using the numeric keys.<br/>X Cancel OK</box> |

| 8. Use the <b>C</b> button on the front panel to clear the data from the <b>Register Box Name</b> . | Register<br>Box Name                                                                                  |
|----------------------------------------------------------------------------------------------------|----------------------------------------------------------------------------------------------------|
| 9. Select the <b>PIN</b> button.                                                                    | PIN Leave blank if not required.                                                                      |
|                                                                                                    | Time Until File Auto Delete<br>(0=Off/1, 2, 3, 6, 12 hr./1, 2, 3, 7, 30 days)<br>URL Send<br>Settings |
|                                                                                                    | Print When Storing from Printer Driver                                                                |
|                                                                                                    | X Cancel OK J                                                                                         |
| 10. Use the <b>C</b> button on the front panel to clear the data from the <b>PIN</b> field.         | <pin settings=""><br/>Set the PIN.</pin>                                                              |
| 11. Click <b>OK</b> .to save and close the window.                                                  | Enter twice using the numeric keys. (Max 7 digits)                                                    |
|                                                                                                    | PIN ****                                                                                              |
|                                                                                                    | Confirm                                                                                               |
|                                                                                                    | X Cancel OK 🖌                                                                                         |
| 12. Select <b>OK</b> to save and close the window.                                                  | ОК                                                                                                    |

| Pr                   | int a document to a mailbox for storage                                                                                                    | <u>.</u>                                                                                                    |
|----------------------|----------------------------------------------------------------------------------------------------|----------------------------------------------------------------------------------------------------|
| 1.<br>2.<br>3.<br>4. | Open the document at the computer.<br>Click <b>File</b> .<br>Click <b>Print.</b><br>Click <b>Printer Properties</b> .                                                                                                    | File                                                                                                    |
| 5.                   | Select <b>Store</b> from the <b>Output Method</b><br>drop-down on the <b>Basic</b> tab of the print<br>driver.                                                                                                    | Output Method:                                                                                                    |
| 6.                   | Select <b>Yes</b> to confirm you are changing the output method                                                                                                    | The output method will be noticited to (Store).<br>Specify divers such as the witnor (or mail boto number by clusing<br>the (Dehald burkon.<br>Do you want to set the details now?<br>Yes No                                                                                                    |
| 7.<br>8.<br>9.       | Select the mailbox which you'd like the<br>document stored under.<br>Select either Enter Name or Use File<br>Name.<br>Note: Use File Name will keep the<br>document's current name.<br>Enter Name, allows you to name the file.<br>Note: Get Box Information retrieves<br>mailbox information if two-way<br>communication is turned on.<br>Select OK to confirm your mailbox<br>selection. | Data Name         © Enter Name         Nonn:         © Use File Name         Mail Boox Indomation         Mail Boox Indomation         Mail Boox Number         Proof Print         Mail Boox Number         Proof Print         Mail Boox Number         Proof Print         Mail Boox Number         Proof Print         Ann         3         4         5         6         7         OK         Cancel |
| 10.<br>11.           | Select other appropriate settings in the print<br>driver: i.e. Color, 2-sided, etc.<br>Select <b>OK</b> to close the printer properties<br>window.                                                                                                    | OK Cancel Help                                                                                                    |
| 12.                  | Select <b>Print</b> to send the document to the mailbox.                                                                                                    | Print                                                                                                    |

Print

LOFFLER

# LOFFLER

| Pr | int a Document from the Mailbox at the co                                                             | pier                                                                                                    |
|----|----------------------------------------------------------------------------------------------------|----------------------------------------------------------------------------------------------------|
| 1. | Select the Access Stored Files icon                                                                   | Access<br>Stored Files                                                                                                    |
| 2. | Select the <b>Mailbox</b> icon.                                                                       | Mail Box<br>Data storage in this device to store and handle<br>files for printing in format exclusively supported<br>by this device.                                                                                                    |
| 3. | Select the mailbox where your document is stored.                                                     | Select the location to use the file.           Value         Used           Value         Used           © 00         Forms           © 01         Karen           © 02         0%           © 03         0%           © 04         0%           © 05         0%           © 06         0%           © 07         0%           © 07         0%           © 05         0% |
| 4. | Select one or more documents, and click<br><b>PRINT</b> (print out) or <b>SEND</b> (scan/fax          | Select a file and specify the purpose.<br>Mail Box / 00 : Forms<br>Type Same Page Extensions<br>Type Same Page Extensions<br>Training Brochure - no photos BW.pdf LTR 8 05/31 12:59<br>Up tupdate Total: 1 Selected: 1<br>Selection<br>Print List<br>Details , Display Edit File , Form File Page File Page Page Page Page Page Page Page Pag                            |
| 5. | If you would like to adjust any of the print options or quantity, select <b>Change Print Settings</b> | Change<br>Print Settings                                                                                                    |
| 6. | Select the <b>Start Printing</b> button The document will now print/send.                             | Ready to print.          Selected:1       , Restore         Auto       LTR         Collate + Other       , Select Paper         Collate + Other       , Select Paper         Enishing       , Coptions         Kancel       Store Settings         Store Settings       Start Printing                                                                                   |

©2018 Loffler Companies

| Pr       | inting Mailbox Content from the PC Comp                                                                                             | outer or Mac                                                                                                    |
|----------|----------------------------------------------------------------------------------------------------|----------------------------------------------------------------------------------------------------|
| 1.       | On the computer, open a web browser, for<br>example, open Internet Explorer, Safari,<br>Firefox, Chrome etc                         |                                                                                                    |
| 2.       | Type the IP address of the Cannon<br>ImageRUNNER Advance in the URL address.                                                        |                                                                                                    |
| 3.       | In the event a log in dialog box displays, enter<br>the <b>System Manager ID</b> and <b>System</b><br><b>Manager PIN</b> to log in. | System Manager ID:         System Manager PIN:         General users can log in without entering a system manager ID and system manager PIN.         Administrator Login       General User Login |
| 4.       | Select the <b>Access Received/Stored Files</b><br>link under Basic Tools on the right side of the<br>screen.                        | Basic Tools       Access Received/Stored Files       Direct Print       Address Book                                                                                                    |
| 5.       | Select a mailbox number to open the mailbox to view the list of documents.                                                          | Box NumberNameUsed (%)00Forms1%                                                                                                    |
| 6.<br>7. | Select the document you wish to print.<br>Select the <b>Print</b> button to print your document.                                    |                                                                                                    |

#### 8. 8. Perform any necessary fucntions listed below and then select Start Printing.

Click [Start Printing] to print the selected file. When changing the order of the file to print, specify the order in [File Order]. If [Delete File After Printing] is selected, the file is printed, then deleted. If changing the details, click [Change Print Settings].

| Print File                                                                                                    |                 |               |           |                |                | Last Updated : 11/06, | 2019 4:43:25 PM |
|----------------------------------------------------------------------------------------------------|-----------------|---------------|-----------|----------------|----------------|-----------------------|-----------------|
| Click (Start Printing) to print the selected file. When changing the order of the file to print, specify the order in [File Order].<br>If [Doleke File After Printing] is selected, the file is printed, then deleted.<br>If changing the details, click (Change Print Setting). |                 |               |           |                | Start Printing | Cancel                |                 |
| File Order                                                                                                    |                 |               |           |                |                |                       |                 |
| File Order                                                                                                    | Move to Top     | Move Up       | Move Down | Move to Bottom |                |                       |                 |
| Dalas Sia Mar Binting                                                                                                    | [1]Microsoft Wo | rd - Documer  | it1       |                |                |                       |                 |
|                                                                                                    |                 |               |           |                |                |                       |                 |
| Print Settings Color Mode :                                                                                                    | Auto (Color/Bla | ck & White) 🛰 | -         |                | Change         | e Print Settings      |                 |
| Number of Copies :                                                                                                    | 1               | (1- 9999)     | _         |                |                |                       |                 |
| X                                                                                                    |                 |               |           |                |                |                       |                 |

©2018 Loffler Companies